# Konfigurieren eines Fabric Extender mit einer Application Centric Infrastructure

### Inhalt

Einführung Voraussetzungen Anforderungen Verwendete Komponenten Konfigurieren 1. Hinzufügen eines FEX zur ACI-Fabric Konfigurieren der Benutzeroberfläche Überprüfen Sie den FEX mithilfe der GUI. Überprüfen der Switch-CLI Hinzufügen eines FEX zu einem Leaf mit REST-API 2. Konfigurieren von FEX HIF Verifizieren mit der GUI Überprüfen Fehlerbehebung

### Einführung

In diesem Dokument wird beschrieben, wie ein Fabric Extender (FEX) mit der Application Centric Infrastructure (ACI) konfiguriert werden kann und wie Host-Schnittstellen (HIF) auf einem FEX konfiguriert werden können.

### Voraussetzungen

### Anforderungen

Für dieses Dokument bestehen keine speziellen Anforderungen.

### Verwendete Komponenten

Die Informationen in diesem Dokument basieren auf der ACI-Softwareversion 1.1(3f).

Die Informationen in diesem Dokument wurden von den Geräten in einer bestimmten Laborumgebung erstellt. Alle in diesem Dokument verwendeten Geräte haben mit einer leeren (Standard-)Konfiguration begonnen. Wenn Ihr Netzwerk in Betrieb ist, stellen Sie sicher, dass Sie die potenziellen Auswirkungen eines Befehls verstehen.

### Konfigurieren

1. Hinzufügen eines FEX zur ACI-Fabric

Zum Zeitpunkt dieser Veröffentlichung:

- Es wird die direkte Anbindung eines FEX an ein Leaf unterstützt.
- Diese FEX-Modelle wurden unterstützt: N2K-C2232PP-10GEN2K-C2232TM-E-10GEN2K-C2348UPQN2K-C2348TQN2K-C2332TQN2K-C2248TP-E-1GEN2K-C2248TP-1GEN2K-C2248PQ-10GEN2K-B22IBM-PN2K-B22DELL-P

Da diese Liste jedoch häufig aktualisiert wird, finden Sie in den Versionshinweisen für Nexus 9000-Switches für Ihre ACI-Software eine präzise und aktualisierte Liste.

Ein FEX in der ACI kann nur an ein Leaf mit einem oder mehreren Ports angeschlossen werden. Die Ports, die FEX mit anderen Ports verbinden, sind Teil eines Port-Channels.

In diesem Beispiel wurde ein FEX an ACI Leaf 1 an Port 1/17-18 angeschlossen.

#### Konfigurieren der Benutzeroberfläche

- 1. Klicken Sie in der oberen Menüleiste auf Fabric und dann auf Zugriffsrichtlinien.
- 2. Wählen Sie Schnellstart im linken Navigationsbereich aus, und klicken Sie dann auf den Link Schnittstelle, PC und VPC konfigurieren, wie im Bild gezeigt.

| cisco                                                                                                    | SYSTEM | TENANTS   | FABRIC                                                                                                    | VM NETWORKING                                                                                                    | L4-L7 SERVICES                                                                                                    | ADMIN                                                                                                    | ρ                                                                                                    | welcome, admin                                                                           |
|----------------------------------------------------------------------------------------------------|--------|-----------|----------------------------------------------------------------------------------------------------|----------------------------------------------------------------------------------------------------|----------------------------------------------------------------------------------------------------|----------------------------------------------------------------------------------------------------|----------------------------------------------------------------------------------------------------|------------------------------------------------------------------------------------------|
|                                                                                                    |        |           |                                                                                                    | CESS POLICIES                                                                                                    |                                                                                                    |                                                                                                    |                                                                                                    |                                                                                          |
| Policies Quick Start Quick Start Module Policies Module Policies Modulent policies Modulent policies Policies P |        | Quick Sta | policies govern the operation<br>functions or protocols. Admi<br>strators to select the pods, le<br>policies configure external-for<br>ers and hypervisors, hosts, r.<br>LACP, and features like mor<br>ne Configure an interface, P<br>will apply, such as CDP or L<br>ilck Start<br>nfigure in-band managemer<br>nfigure out-of-band manage<br>ate a CDP (or other) interfa<br>figure an interface, PC, and<br>niltor access port statistics | n of interfaces that provide extensistrators who have fabric adm<br>nistrators who have fabric adm<br>af switches, and interfaces to<br>acing interfaces that do not cor<br>outers, or fabric extenders (FE<br>nitoring or diagnostics.<br>C, and VPC wizard link below,<br>LDP policies, before launchin<br>tt access<br>(ce policy)<br>(VPC) | mai access to the fabric. Th<br>inistrator privileges can crea<br>which they will apply access<br>ned to a spine switch. Exter<br>(). Access policies enable c<br>vou can apply a common ter<br>g the wizard. You can also cr | e system provides default access p<br>ten new access policies according<br>policies.<br>mal-facing interfaces connect to ext<br>onfiguring port channels and virtual<br>mplate to a number of interfaces. W<br>eate the policies as you complete t<br>See Also<br>Physical Interface (Link Level)<br>COP<br>LLOP<br>LACP<br>LACP<br>LACP Member<br>Spanning Tree Interface<br>Spann Tree Interface<br>SPAN<br>On-dermand Diagnostics<br>Attachable Entity Profile<br>QoS<br>DHCP Relay | volicies. Access policies e<br>to their requirements. The<br>iemal devices such as virtu<br>I port channels, protocols a<br>re recommended that you o<br>the wizard. | nable configuring<br>APIC enables<br>Jal machine<br>such as LLDP,<br>create the policies |

3. Klicken Sie auf das grüne + Symbol, wie in diesem Bild gezeigt.

|                                                                                                    |          | C, / 11 C / 1      | FACE, PC, A | INTER                           | FIGURE | ONFI                      |
|----------------------------------------------------------------------------------------------------|----------|--------------------|-------------|---------------------------------|--------|---------------------------|
| Click '+' to selet switches to be of the selection of the selection of the | CY<br>UP | PE POLICY<br>GROUP | INTERFACES  | SWITCH<br>INTERFACE<br>SELECTOR |        | CONF<br>SWITCH<br>PROFILE |

4. Klicken Sie auf die Schaltfläche Erweitert, und klicken Sie im Abschnitt Switches auf klein +, und wählen Sie das Leaf aus, auf dem der FEX verbunden ist (in diesem Fall Leaf 101), wie in diesem Bild gezeigt.

| CONFIGURED SWITCH INTERFACES       MITERFACES INTERFACES TOTE       POLCY         WITCHE       MITERFACES INTERFACES TOTE       POLCY         WITCHE       MITERFACES INTERFACES TOTE       POLCY         WITCHE       MITERFACES INTERFACES TOTE       POLCY         WITCHE       MITERFACES INTERFACES TOTE       POLCY         WITCHE       MITERFACES INTERFACES INTERFACES TOTE       POLCY         VPC SWITCH PAIRS       MITCHE       MITCHE       MITCHE         VPC SWITCH PAIRS       MITCHE       MITCHE       MITCHE       MITCHE         VPC SWITCH PAIRS       MITCHE       MITCHE       MITCHE       MITCHE                                                                                                    | ONFIGURE INTERFACE, PC, AND VP                                                             | PC                                                                         | (i)         |
|----------------------------------------------------------------------------------------------------|--------------------------------------------------------------------------------------------|----------------------------------------------------------------------------|-------------|
| ★ ★ ★ ★ MATCH ANTERFACE NTERFACE TYPE POLICY<br>GROUP          WITCH SELECTOR       NTERFACE TYPE       POLICY<br>GROUP         SWITCH PAIRS       N TERFACE TYPE       POLICY<br>GROUP         VPC SWITCH PAIRS       SWITCH PORE NUMBER         > ©       Switch Portige It Connects To<br>Interfaces         PC DOMAIL 0       SWITCH A         SWITCH PAIRS       SWITCH PORE NUMBER         > ©       SWITCH PORE NUMBER         > ©       SWITCH PAIRS         > ©       SWITCH PAIRS         > ©       SWITCH PAIRS         > ©       SWITCH PAIRS         > ©       SWITCH PAIRS         > ©       SWITCH PAIRS         > ©       SWITCH PAIRS         > ©       SWITCH PAIRS         > ©       SWITCH PAIRS         > ©       SWITCH PAIRS         > ©       SWITCH PAIRS         > ©       SWITCH PAIRS         > ©       SWITCH PAIRS         > ©       SWITCH PAIRS         > SWITCH PAIRS       SWITCH PAIRS         > SWITCH PAIRS       SWITCH PAIRS         > SWITCH PAIRS       SWITCH PAIRS         > SWITCH PAIRS       SWITCH PAIRS         > SWITCH PAIRS       SWITCH PAIRS                                                                                                    | CONFIGURED SWITCH INTERFACES                                                               | Select Switches To Configure Interfaces:   Quick                           |             |
| WITCH <u>SECTOR</u> <u>INTERFACE</u> <u>INTERFACES TYPE</u> <u>POLCY</u><br><u>GROUP</u><br><u>BUT V CRUE</u><br><u>CRUEP</u><br><u>CRUEP</u> | + ×                                                                                        | Switches: 😥 🗵                                                              |             |
| VPC SWITCH PAIRS         * Me success Port Pairs         * Sutch Port Market         * Me success Port Pairs         * Sutch Pairs         * Sutch Pairs                                                                                                    | SWITCH SWITCHES INTERFACE INTERFACES TYPE POLICY<br>PROFILE SELECTOR INTERFACES TYPE GROUP | Switch IDs Switch Policy Group                                             |             |
| VPC SWITCH PAIRS         * M         * M          * M         * M         * M         * M         * M         * M         * M         * M         * M         * M         * M         * M         * M <td></td> <td></td> <td></td>                                                                                                    |                                                                                            |                                                                            |             |
| VPC SWITCH PAIRS         * M         * M <tr< td=""><td></td><td>ID NAME TYPE</td><td></td></tr<>                                                                                                    |                                                                                            | ID NAME TYPE                                                               |             |
| SWITCH PAIRS<br>VPC SWITCH PAIRS<br>VPC SWITCH PAIRS<br>VPC SWITCH A SWITCH 8<br>SWITCH A SWITCH 8<br>SWITCH A SWITCH 8<br>SWITCH Y LO CONTIGURE SWITCH B<br>SWITCH Y LO CONTIGURE SWITCH B<br>SWITCH Y LO CON                                                                                                    |                                                                                            | Switch Profile Name:                                                       |             |
| VPC SWITCH PAIRS         * M         PC DOMAN I/D       - SWITCHA         SMITCH         SMUCH         SMUCH         CANCEL                                                                                                    |                                                                                            | Switch Type:                                                               |             |
| VPC SWITCH PAIRS<br>* C<br>PC COMAN ID - SWTCH A SWTCH B<br>SAVE CANCEL<br>Save Control of the selected.                                                                                                    |                                                                                            | Fexes:                                                                     |             |
| VPC SWITCH PAIRS<br>*<br>PC DOMAN ID - SWTCH A SWTCH B<br>SAVE CANCEL<br>Source Control of the selected<br>Switch (* Access Port Fabric Port). Only the access ports can be selected.                                                                                                    |                                                                                            |                                                                            |             |
| VPC SWITCH PAIRS                                                                                                    |                                                                                            |                                                                            |             |
| VPC SWITCH PAIRS                                                                                                    |                                                                                            |                                                                            |             |
| VPC SWITCH PAIRS                                                                                                    |                                                                                            | Click '+' to configure switch interfaces                                   |             |
| VPC SWITCH PAIRS                                                                                                    |                                                                                            |                                                                            |             |
| SAVE CANCEL                                                                                                    | + X                                                                                        |                                                                            |             |
| SAVE CANCEL                                                                                                    | VPC DOMAIN ID - SWITCH A SWITCH B                                                          |                                                                            |             |
| Switch (#Access Port Fabric Port). Only the access ports can be selected.                                                                                                    |                                                                                            | -                                                                          | SAVE CANCEL |
| Switch ( Access Port Fabric Port). Only the access ports can be selected.                                                                                                    |                                                                                            |                                                                            |             |
| Switch (# Access Ports Fabric Port). Only the access ports can be selected.                                                                                                    |                                                                                            |                                                                            |             |
| Switch ( Access Port Fabric Port ). Only the access ports can be selected.                                                                                                    |                                                                                            |                                                                            |             |
|                                                                                                    |                                                                                            | Switch ( Access Port Fabric Port ). Only the access ports can be selected. |             |
|                                                                                                    |                                                                                            |                                                                            |             |

- 5. Gehen Sie wie folgt vor: Geben Sie im Feld Switch Profile Name (Switch-Profilname) den Namen für das FEX-Profil ein (in diesem Fall fex101).Geben Sie im Abschnitt FEX die FEX-ID (dies ist die FEX-Nummer) und die Liste der Ports auf dem Leaf ein, die mit diesem FEX verbunden sind (1/17-18).Klicken Sie auf Aktualisieren.
- 6. Klicken Sie auf Speichern.
- 7. Klicken Sie auf Senden.

| or in Boile in ren  | dec, re, and tre | 8       |                                                                                                    |                              |                                      |                                                                                                    |
|---------------------|------------------|---------|----------------------------------------------------------------------------------------------------|------------------------------|--------------------------------------|----------------------------------------------------------------------------------------------------|
| CONFIGURI           | ED SWITCH INTE   | ERFACES | Select Switches To C                                                                                            | onligure Interfaces: 🛞 Quick | Advanced                             |                                                                                                    |
| * 3                 |                  |         | Switcher                                                                                                    | + 🕱                          |                                      |                                                                                                    |
| NODE ID INT         | EREACES PITTE    | ENCAP   | contraction of the second second second second second second second second second second second second second s | Switch IDe                   | Switch Policy Group                  |                                                                                                    |
| <b>11 m</b> 305-302 |                  |         |                                                                                                    | 101                          |                                      |                                                                                                    |
| 103-104             |                  |         |                                                                                                    |                              |                                      |                                                                                                    |
| 100 102             |                  |         |                                                                                                    | Concernant of the            |                                      |                                                                                                    |
| 205                 |                  |         | Switch Profile Name                                                                                             | fex101                       |                                      |                                                                                                    |
| <b>204</b>          |                  |         | Switch Type                                                                                                    | e di Ports El 96 Po          | cti.                                 |                                                                                                    |
|                     |                  |         | Fere                                                                                                    | N.                           |                                      |                                                                                                    |
|                     |                  |         |                                                                                                    | 10                           | Television of the Institution of the |                                                                                                    |
|                     |                  |         | <                                                                                                    | 181                          | 0 1/07-18                            |                                                                                                    |
|                     |                  |         | 1                                                                                                    | UPDAT                        | CANCEL                               | and the second second se |
|                     |                  |         |                                                                                                    |                              |                                      |                                                                                                    |
|                     |                  |         |                                                                                                    |                              | •                                    |                                                                                                    |
|                     |                  |         |                                                                                                    |                              | Click '4' to cot                     | fegune mediciti                                                                                                    |
|                     |                  |         |                                                                                                    |                              | =                                    |                                                                                                    |
| VPC SWITCH          | H PAIRS          |         |                                                                                                    |                              |                                      |                                                                                                    |
| * 8                 |                  |         |                                                                                                    |                              | 스스스스스                                |                                                                                                    |
| VPC DOMAIN CO       | - SHITCH 1       | BMT0H2  |                                                                                                    | 1                            | 00000                                | $\frown$                                                                                                    |
| 204                 | 282              | 102     |                                                                                                    |                              |                                      | SAVE CANCEL                                                                                                    |
| 200                 | 203              | 104     |                                                                                                    |                              |                                      |                                                                                                    |

8. Ihr FEX ist jetzt mit der Fabric verbunden.

#### Überprüfen Sie den FEX mithilfe der GUI.

1. Klicken Sie in der oberen Menüleiste auf Fabric und dann auf Zugriffsrichtlinien.

2. Im linken Navigationsbereich sehen Sie **Switch Policies > Profiles**, den Namen des in Schritt 3 verwendeten FEX und ein Associated Interface Profile mit demselben Namen und der **if\_Selector-**Zeichenfolge.

|                                                                                                    | INVENTORY   FABRIC POLICIES   ACCESS POLICIES |                                                        |                             |
|----------------------------------------------------------------------------------------------------|-----------------------------------------------|--------------------------------------------------------|-----------------------------|
| Policies                                                                                                    | Switch Profile - fex101                       |                                                        |                             |
| Quick Start                                                                                                    |                                               |                                                        |                             |
| Switch Policies                                                                                                    | Annual Control of                             |                                                        | POLI                        |
| Policies                                                                                                    |                                               |                                                        |                             |
| E Policy Groups                                                                                                    |                                               |                                                        |                             |
| Profiles                                                                                                    | PROPERTIES                                    |                                                        |                             |
| Leaf1                                                                                                    | Name: fex101                                  |                                                        |                             |
| Leaf1-2                                                                                                    | Description: GUI Interface Selector Generated | Profile: fex101                                        |                             |
| Leaf2                                                                                                    |                                               |                                                        |                             |
| Leaf3                                                                                                    |                                               |                                                        |                             |
| Leaf3-4                                                                                                    | Switch Selectors:                             |                                                        |                             |
| CCHI 1                                                                                                    | - NAME                                        | BLOCKS                                                 | POUCY GROUP                 |
| C [] fex101                                                                                                    | forthit extenter 1                            | 101                                                    | 1 CONTRACTOR OF THE REAL OF |
| Hodune Poincies                                                                                                    | rexto1_selector_1                             | 101                                                    |                             |
| Interface Policies                                                                                                    |                                               |                                                        |                             |
| E Policies                                                                                                    |                                               |                                                        |                             |
| H Policy Groups                                                                                                    |                                               |                                                        |                             |
| Profiles                                                                                                    |                                               |                                                        |                             |
| E5XID1                                                                                                    |                                               |                                                        |                             |
| ESXID2                                                                                                    | Associated Interface                          |                                                        |                             |
| ESX02-copper                                                                                                    | NAME                                          | DESCRIPTION                                            |                             |
| H 📃 E5X03                                                                                                    | fev101 ifselector                             | GIE Interface Selector Generated PortP Profile: fev101 | formed                      |
| Hand District International International In |                                               |                                                        |                             |
| 🔣 🛄 N6k-Isolated                                                                                                    |                                               |                                                        |                             |
| H [] fex101_FexP101                                                                                                    |                                               |                                                        |                             |
| fex101_ifselector                                                                                                    |                                               |                                                        |                             |
| FexCard101                                                                                                    | Americated Medule Selector                    |                                                        |                             |
| 10 n6k1-PC                                                                                                    | Profiles:                                     |                                                        |                             |
| 🔣 📃 n6k1-vpc                                                                                                    | NAME                                          | DESCRIPTION                                            | STATE                       |
| H a n6k2-PC                                                                                                    |                                               | No items have been found                               |                             |
| H an6k2-vpc                                                                                                    |                                               | Select Actions to create a new item.                   |                             |
| Interface Overrides                                                                                                    |                                               |                                                        |                             |
| Global Policies                                                                                                    |                                               |                                                        |                             |
| Monitoring Policies                                                                                                    |                                               |                                                        |                             |
| Troubleshoot Policies                                                                                                    |                                               |                                                        |                             |
| Pools                                                                                                    |                                               |                                                        |                             |
| The physical and 5 Annual Demotion                                                                                                    |                                               |                                                        |                             |

3. Unter **Schnittstellenrichtlinien > Profile** wird der automatisch generierte Name der Schnittstellenrichtlinie angezeigt: **name\_ifSelector**. Dies enthält die FEX-Anhangsdaten im Arbeitsbereich, einschließlich des Ports, der am Leaf für die Verbindung zum FEX verwendet wird (im Beispiel Port 17-18).

| uluih<br>cisco                                                                                                    |   | TENANTS |                                                                      | VM NETWORKING                                       | L4-L7 SERVICES    | ADMIN | OPERATIONS |                              |
|----------------------------------------------------------------------------------------------------|---|---------|----------------------------------------------------------------------|-----------------------------------------------------|-------------------|-------|------------|------------------------------|
|                                                                                                    |   | INVEN   | TORY   FABRIC POLICIES   ACCES                                       | S POLICIES                                          |                   |       |            |                              |
| Policies                                                                                                    |   |         | nterface Profile - f                                                 | ex101_ifselector                                    |                   |       |            |                              |
| Quick Start  System Policies  Policies Policies  Policies Policies Pol | 5 |         | PROPERTIES<br>Name: fext<br>Description: GUI<br>Interface Selectors: | 01_ifselector<br>Interface Selector Generated PortP | 9 Profile: fex101 | >     |            | POLICY GROUP<br>FeißndleP191 |

4. Klicken Sie in der oberen Menüleiste auf Fabric und dann auf Inventory.

5. Navigieren Sie im linken Navigationsbereich zu **POD 1 > Fabric Extender**. Sie sehen Ihren FEX und die FEX-Details werden im Arbeitsbereich angezeigt.

Dieser Vorgang kann einen Moment zwischen der Konfiguration und der Anzeige im Inventar dauern (ca. 1 Minute). Wenn Sie diesen FEX zum ersten Mal an die Fabric anschließen oder konfigurieren oder die ACI-Fabric gerade aktualisiert wurde, wird die ACI wahrscheinlich neue Software für ein FEX-Upgrade herunterladen. In einem solchen Fall dauert es viel länger, bis der FEX sichtbar ist (rechnen Sie mit mehr als 10 Minuten). Wenn Sie in diesem Szenario Secure Shell (SSH) zum Leaf und auf **show fex detail** klicken, sehen Sie, dass ein Software-Download stattfindet.

| ululu<br>cisco                                                                                                    | SYSTEM             | TENANTS | FABRIC                                                                                                    | VM NETWORKING                                                                       | L4-L7 SERVICES |
|----------------------------------------------------------------------------------------------------|--------------------|---------|----------------------------------------------------------------------------------------------------|-------------------------------------------------------------------------------------|----------------|
|                                                                                                    |                    | INVE    |                                                                                                    | POLICIES                                                                            |                |
| Inventory                                                                                                    |                    |         | EX - Fex 101                                                                                                    |                                                                                     |                |
| Quick Start<br>Topology<br>Pod 1<br>Chassis<br>Fabric Extenders<br>Fabric Extenders<br>Protocols<br>Protocols<br>Processes<br>Span Sessions<br>Prole<br>Span Sessions<br>Prod2-leaf2 (Node-102)<br>Start pod2-leaf3 (Node-103)<br>Start pod2-leaf4 (Node-104)<br>pod2-spine1 (Node-201)<br>pod2-spine2 (Node-202)<br>Prod2-spine2 (Node-202)<br>Prod2-spine2 (Node-202)<br>Prod2-spine2 (Node-202)<br>Prod2-spine2 (Node-202)<br>Prod2-spine2 (Node-202)<br>Prod2-spine3 (Node-202)<br>Prod2-spine3 (Node-20 | missioned Switches |         | PROPERTIES<br>I: 101<br>Description: Fabric<br>Operational State: Online<br>Model: NZK-C<br>Vendor: Cisco<br>Revision:<br>Serial: SSI14<br>connected Interfaces: 1/17, | : Extender 48x1GE + 4x10G<br>e<br>:2248TP-1GE<br>Systems<br>1280VQE<br>1/18<br>I/PE | 1odule<br>AD   |

Wenn Fabric > Inventory (Fabric > Bestand), Expand Pod 1 > Leaf1 > Interfaces (POD 1 > Leaf1 > Schnittstellen erweitern), wird eine Liste der Schnittstellen auf Leaf1 angezeigt, in der die Hostschnittstellen des FEX mit der Nummer fex\_id/1/x aufgeführt werden. Die FEX-ID ist die ID-

Nummer, die Sie in Schritt 5 ausgewählt haben. und x ist die HIF auf dem FEX.

| uluilu<br>cisco                                      | SYSTEM        | TENANTS | P                  | ABRIC               | VM NETWORKING |        | L7 SERVICES     | ADMIN | OPERA                 | TIONS            | ρ            |      |
|------------------------------------------------------|---------------|---------|--------------------|---------------------|---------------|--------|-----------------|-------|-----------------------|------------------|--------------|------|
|                                                      |               | IN      | VENTORY   FABRIC P | OLICIES   ACCESS PO | DLIGIES       |        |                 |       |                       |                  |              |      |
| Inventory                                            |               | 0 🖻     | Physical Ir        | nterfaces           |               |        |                 |       |                       |                  |              |      |
| Quick Start<br>Topology<br>Pod 1<br>Pod 1<br>Chassis | E.            | Î       |                    | SPEED               | LAYER         | MODE   | SWITCHING STATE | USAGE | OPER VLANS            | CONFIGURED VLANS | BUNDLE INDEX | OP   |
| Fabric Extenders                                     |               |         | eth101/1/31        | inherit             | switched      | trunk  | enabled         | EPG   | and the second states | 47-48            | unspecified  | full |
| Extended Cha                                         | assis Modules |         | eth101/1/32        | inherit             | switched      | trunk  | enabled         | EPG   |                       | 47-48            | unspecified  | full |
| Power Supply                                         | Units         |         | eth101/1/33        | inherit             | switched      | trunk  | enabled         | EPG   |                       | 47-48            | unspecified  | full |
| Interfaces                                           |               |         | eth101/1/34        | inherit             | switched      | trunk  | enabled         | EPG   |                       | 47-48            | unspecified  | full |
| Physical Interface                                   | es            |         | eth101/1/35        | inherit             | switched      | trunk  | enabled         | EPG   |                       | 47-48            | unspecified  | full |
| C eth1/2                                             |               |         | eth101/1/36        | inherit             | switched      | trunk  | enabled         | EPG   |                       | 47-48            | unspecified  | full |
| 🖵 eth1/3                                             |               |         |                    |                     |               |        |                 |       |                       |                  |              |      |
| C eth1/4                                             |               |         | eth101/1/37        | inherit             | switched      | trunk  | enabled         | EPG   |                       | 47-48            | unspecified  | full |
| eth1/5                                               |               |         | eth101/1/38        | inherit             | switched      | trunk  | enabled         | EPG   |                       | 47-48            | unspecified  | full |
| eth1/7                                               |               |         | eth101/1/39        | inherit             | switched      | trunk  | enabled         | EPG   |                       | 47-48            | unspecified  | full |
| C eth1/8                                             |               |         | eth101/1/40        | inherit             | switched      | trunk  | enabled         | EPG   |                       | 47-48            | unspecified  | full |
| C eth1/9                                             |               |         | ab 101/1/11        | lab and b           | a dahad       | truck. | andled          | EDC.  |                       | 17.10            | ununu fed    | 6.0  |
| C eth1/10                                            |               |         | etn101/1/41        | innent              | switched      | trunk  | enabled         | EPG   |                       | 47-48            | unspecified  | Tull |
| eth1/11                                              |               |         | eth101/1/42        | inherit             | switched      | trunk  | enabled         | EPG   |                       | 47-48            | unspecified  | full |
| eth1/12                                              |               | •       | eth101/1/43        | inherit             | switched      | trunk  | enabled         | EPG   |                       | 47-48            | unspecified  | full |
| C eth1/14                                            |               |         | eth101/1/44        | inherit             | switched      | trunk  | enabled         | FPG   |                       | 47-48            | unspecified  | full |
| C eth1/15                                            |               |         | Current, 1/11      | mant                | sincered      |        | ensered.        |       |                       |                  | anapetined   | 101  |
| C eth1/16                                            |               |         | eth101/1/45        | inherit             | switched      | trunk  | enabled         | EPG   |                       | 47-48            | unspecified  | full |

**Hinweis**: Die vollständige Schnittstellennummerierung für einen FEX-Host-Port aus Fabric-Sicht beinhaltet die Knoten-ID. Daher wird eine Host-Schnittstelle Z auf FEX Y auf Leaf X mit X/Y/1/Z nummeriert. Beispiel: Port 1 auf FEX 101 auf Leaf 101 lautet 101/101/1/1.

#### Überprüfen der Switch-CLI

SSH zum Switch (pod2-leaf1) und Verifizieren Sie mit folgenden Befehlen:

#### • FEX anzeigen

#### • FEX-Details anzeigen

Möglicherweise muss das ACI-Leaf ein neues Image auf den FEX herunterladen. In diesem Fall sehen Sie:

| pod2-leaf: | l# show fex |                |                 |             |
|------------|-------------|----------------|-----------------|-------------|
| FEX        | FEX         | FEX            | FEX             |             |
| Number     | Description | State          | Model           | Serial      |
| 101        | FEX0101     | Image Download | N2K-C2248TP-1GE | SSI14280VQE |

Wenn der FEX vollständig erkannt wurde, wird Folgendes angezeigt:

| pod2-leaf | 1# show fex |        |                 |             |
|-----------|-------------|--------|-----------------|-------------|
| FEX       | FEX         | FEX    | FEX             |             |
| Number    | Description | State  | Model           | Serial      |
| 101       | FEX0101     | Online | N2K-C2248TP-1GE | SSI14280VQE |

pod2-leaf1# show fex detail
FEX: 101 Description: FEX0101 state: Online
FEX version: 11.1(3f) [Switch version: 11.1(3f)]
FEX Interim version: 11.1(3f)
Switch Interim version: 11.1(3f)
Extender Model: N2K-C2248TP-1GE, Extender Serial: SSI14280VQE

```
Part No: 68-3601-05
 Card Id: 99, Mac Addr: c4:71:fe:42:d7, Num Macs: 64
 Module Sw Gen: 22 [Switch Sw Gen: 21]
pinning-mode: static Max-links: 1
 Fabric port for control traffic: Eth1/17
 Fabric interface state:
  Eth1/17 - Interface Up. State: Active
  Eth1/18 - Interface Up. State: Active
  Po7 - Interface Up. State: Active
 Fex Port
           State Fabric Port
     Eth101/1/1 Up Po7
     Eth101/1/2 Down
                          Po7
     Eth101/1/3 Down
                          Po7
     Eth101/1/4 Down
                           Po7
     Eth101/1/5 Down
                           Po7
     Eth101/1/6 Down
                           Po7
     Eth101/1/7 Down
                           Po7
     Eth101/1/8 Down
                           Po7
     Eth101/1/9 Down
                          Po7
    Eth101/1/10 Up
                          Po7
    Eth101/1/11 Down
                          Po7
    Eth101/1/12 Down
                           Po7
    Eth101/1/13 Down
                           Po7
    Eth101/1/14 Down
                          Po7
    Eth101/1/15 Down
                          Po7
    Eth101/1/16 Down
                          Po7
    Eth101/1/17 Down
                          Po7
    Eth101/1/18 Down
                          Po7
    Eth101/1/19 Down
                           Po7
    Eth101/1/20 Down
                           Po7
    Eth101/1/21 Down
                           Po7
    Eth101/1/22 Down
                           Po7
    Eth101/1/23 Down
                           Po7
    Eth101/1/24 Down
                          Po7
    Eth101/1/25 Down
                          Po7
    Eth101/1/26 Down
                          Po7
    Eth101/1/27 Down
                           Po7
    Eth101/1/28 Down
                           Po7
                          Po7
    Eth101/1/29 Down
    Eth101/1/30 Down
                          Po7
    Eth101/1/31 Down
                          Po7
    Eth101/1/32 Down
                          Po7
    Eth101/1/33 Down
                           Po7
    Eth101/1/34 Down
                           Po7
    Eth101/1/35 Down
                           Po7
    Eth101/1/36 Down
                           Po7
    Eth101/1/37 Down
                           Po7
    Eth101/1/38 Down
                          Po7
    Eth101/1/39 Down
                          Po7
    Eth101/1/40 Down
                          Po7
    Eth101/1/41 Down
                           Po7
    Eth101/1/42 Down
                           Po7
    Eth101/1/43 Down
                          Po7
    Eth101/1/44 Down
                          Po7
    Eth101/1/45 Down
                          Po7
    Eth101/1/46 Down
                          Po7
    Eth101/1/47 Down
                           Po7
    Eth101/1/48 Down
                            Po7
```

#### Hinzufügen eines FEX zu einem Leaf mit REST-API

#### 101) auf Port 1/17-18 hinzu:

```
<infraInfra>
  <infraNodeP descr="GUI Interface Selector Generated Profile: FEX101" dn="uni/infra/nprof-</pre>
FEX101" name="FEX101" ownerKey="" ownerTag="">
     <infraLeafS descr="" name="FEX101_selector_101" ownerKey="" ownerTag="" type="range">
        <infraNodeBlk from_="101" name="single0" to_="101"/>
     </infraLeafS>
     <infraRsAccPortP tDn="uni/infra/accportprof-FEX101_ifselector"/>
   </infraNodeP>
   <infraFexP descr="GUI Interface Selector Generated FexP Profile: FEX101_FexP101"</pre>
dn="uni/infra/fexprof-FEX101_FexP101" name="FEX101_FexP101" ownerKey="" ownerTag="">
      <infraFexBndlGrp descr="GUI Interface Selector Generated FexBundleP Profile"</pre>
name="FexBndleP101" ownerKey="" ownerTag="">
         <infraRsMonFexInfraPol tnMonInfraPolName=""/>
      </infraFexBndlGrp>
   </infraFexP>
   <infraAccPortP descr="GUI Interface Selector Generated PortP Profile: FEX101"</pre>
dn="uni/infra/accportprof-FEX101_ifselector" name="FEX101_ifselector" ownerKey="" ownerTag="">
      <infraHPortS descr="" name="FexCard101" ownerKey="" ownerTag="" type="range">
         <infraRsAccBaseGrp fexId="101" tDn="uni/infra/fexprof-FEX101_FexP101/fexbundle-</pre>
FexBndleP101"/>
         <infraPortBlk fromCard="1" fromPort="17" name="block1" toCard="1" toPort="18"/>
      </infraHPortS>
   </infraAccPortP>
</infraInfra>
```

### 2. Konfigurieren von FEX HIF

In dieser Phase sind die FEX-HIFs für den ACI-Leaf sichtbar. Wenn Sie jedoch die physischen Eigenschaften von FEX HIF konfigurieren, sind sie noch nicht fertig.

In diesem Beispiel legen Sie die Schnittstelle 1 und 2 der FEX 101 auf 1 Gigabit Ethernet-Geschwindigkeit fest.

 Wählen Sie Fabric > Zugriffsrichtlinie aus. Navigieren Sie im Navigationsbereich zu Schnittstellenrichtlinien > Profile, und wählen Sie fex101\_FexP101 aus. (Diese wurde automatisch erstellt, als FEX an den Leaf angehängt wurde, wie zuvor in diesem Dokument erläutert. Dieses Objekt wird als FEX bezeichnet, der mit FexP<fexId>) angefügt wird. Klicken Sie im Arbeitsbereich vor der Schnittstellenauswahl für FEX auf +.

| ■ 101 102 three                      |                                                             |     |
|--------------------------------------|-------------------------------------------------------------|-----|
| Anicconnected 102                    | POLICY FAULTS HIST                                          | ORY |
| E FFY loaf?                          |                                                             |     |
|                                      |                                                             | _   |
| anicConnected eaves                  | PROPERTIES                                                  |     |
| E fev 101                            |                                                             |     |
| E favSwitchProfile 104               | Name: Text01_Pexp101                                        | í.  |
|                                      | Description: GUIIInterface Selector Generated FexP Profile: |     |
|                                      | 16X101_F6XP101                                              |     |
| Interface Policies                   |                                                             |     |
|                                      | FEX Policy Group: FexBndleP101                              |     |
| + Policy Groups                      | Interface Selectors For FEX:                                |     |
| Profiles                             |                                                             |     |
| + 101 102 2 ifselector               |                                                             |     |
| 101 102 ifselector                   | No items have been found.                                   |     |
| 101 102 port21 switchprof ifselector | Select Actions to create a new item.                        |     |
| 101 102 three ifselector             |                                                             | E   |
| Apicconnected 102 ifselector         |                                                             |     |
| FFX leaf2 FevP104                    |                                                             |     |
| E FEY leaf2 ifelector                |                                                             |     |
| E DVDC N3% ifealactor                |                                                             |     |
|                                      |                                                             |     |
| Fav 101 EavP101                      |                                                             |     |
| fex101_CAP101                        |                                                             |     |
| E favSwitchProfile 104 EavD 102      |                                                             |     |
| a favSwitchProfile 104 ifredenter    |                                                             |     |
|                                      |                                                             |     |
| Clobal Delicies                      |                                                             |     |
| Monitoring Policies                  |                                                             |     |
| Traubleshoot Policies                |                                                             | ٣   |
| Pools                                |                                                             |     |
| Churcical and External Domains       | SUBMIT RESET                                                |     |

2. Im Fenster **Zugriffsport-Auswahl erstellen**: **Hinweis**: Wählen Sie in diesem Schritt den Host-Port aus, und konfigurieren Sie ihn. Die hier ausgewählte Schnittstellen-ID lautet HIF auf FEX 101 und keine physischen Leaf-Ports.a) Geben Sie im Feld Name einen Namen für die zu konfigurierende Portgruppe ein: **FEX101\_access\_port\_select**.

b) Geben Sie im Feld Interface IDs (Schnittstellen-IDs) die zu konfigurierenden Schnittstellen-IDs ein: 1/1-2.

c) Wählen Sie aus der Dropdown-Liste Interface Policy Group

(Schnittstellenrichtliniengruppe) die Richtlinie für die zuvor konfigurierte 1-Gigabit-Ethernet-Schnittstellengeschwindigkeit (**1Gig** genannt) aus. Sie können eine neue Richtlinie für diese Port-Gruppe erstellen.

d) Klicken Sie auf Senden.

# CREATE ACCESS PORT SELECTOR

| Name:                   | Fex101_access_port_select                                         |  |
|-------------------------|-------------------------------------------------------------------|--|
| Description:            | optional                                                          |  |
|                         |                                                                   |  |
| Interface IDs:          | 1/1-2                                                             |  |
|                         | valid values: All or Ranges. For Example:<br>1/13,1/15 or 1/22-24 |  |
| Interface Policy Group: | select an option                                                  |  |
|                         | 1-41_test                                                         |  |
| $\leq$                  | 1Gig                                                              |  |
|                         | CDP                                                               |  |
|                         | inband                                                            |  |
|                         |                                                                   |  |
|                         | mioAcessPortPolicyGroup                                           |  |
|                         | n3k pol                                                           |  |
|                         | N3K_Policy                                                        |  |
|                         | UCS_B_SERIES                                                      |  |
|                         | VMM                                                               |  |
|                         | Create Access Port Policy<br>Group                                |  |
|                         |                                                                   |  |

**i** ×

#### Verifizieren mit der GUI

Navigieren Sie im Fabric Inventory zu POD 1 > LeafX (Leaf, wo FEX angehängt ist) > Interfaces (POD 1 > LeafX). Wählen Sie den FEX HIF aus, wie in diesem Bild gezeigt.

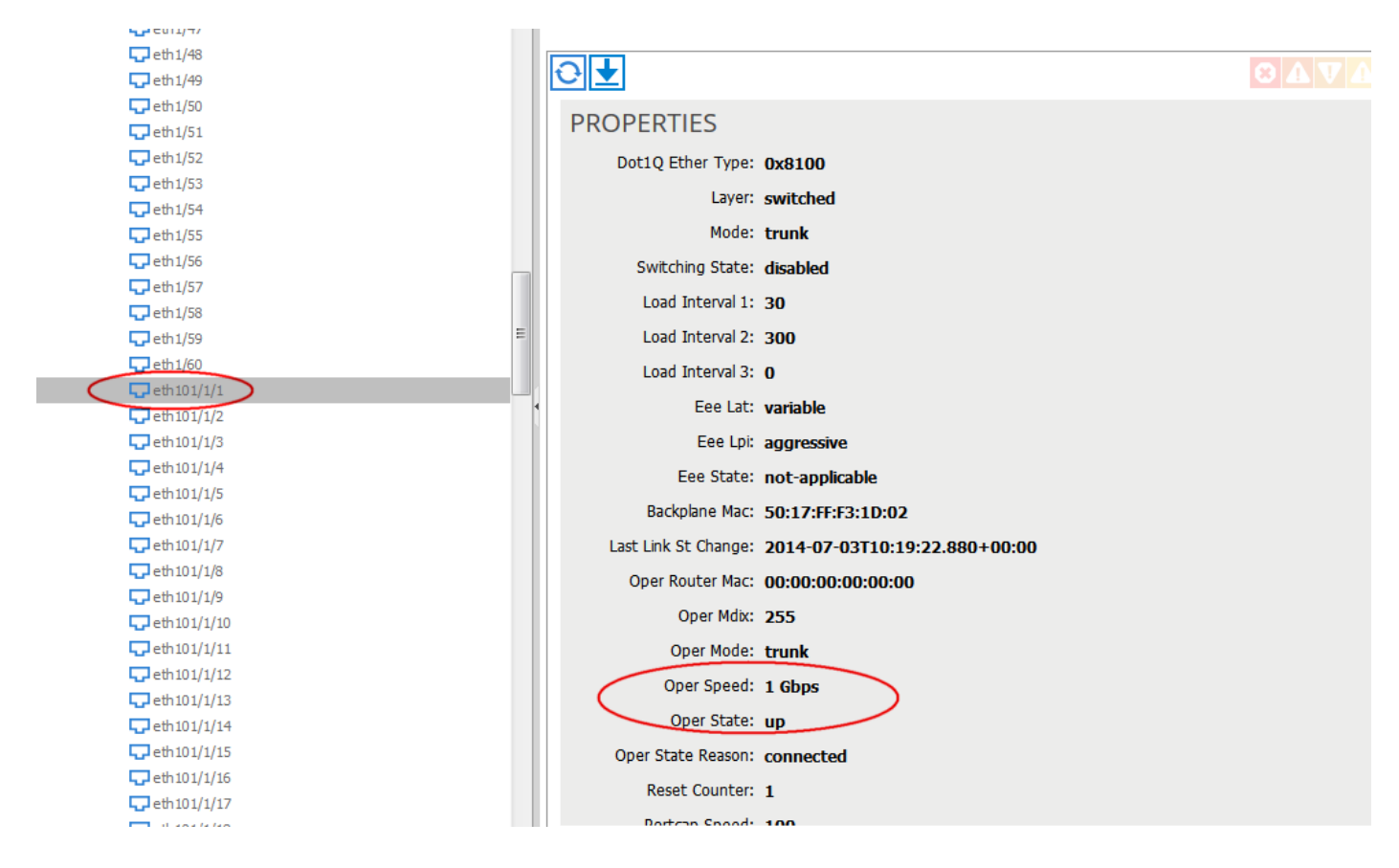

# Überprüfen

Für diese Konfiguration ist derzeit kein Überprüfungsverfahren verfügbar.

# Fehlerbehebung

Für diese Konfiguration sind derzeit keine spezifischen Informationen zur Fehlerbehebung verfügbar.